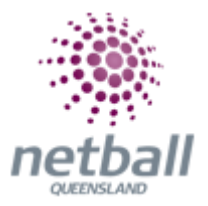

## **Quick Reference Guide:** NetSetGo Centre Registration

This Quick Reference Guide contains the following information:

- Program Settings
- Registration Setup
- Submitting Application
- What's Next?

The Association's or Club's NetSetGO center will need to set up every year.

The process below is the same whether you are an Association or Club. Associations complete this in either mode, Management or Participation, while Clubs complete it in Participation Mode.

Associations can create their NetSetGo centre under Management or Participation.

mynetball administration Default eid:38919

Clubs will not have the option to choose between management or participation, they will just be in participation.

| J1 Jude 1 🗸                          | mynetball                                          | administration Q Default eid:38919 ~ |
|--------------------------------------|----------------------------------------------------|--------------------------------------|
|                                      | PEOPLE REGISTRATION TEAMS PROGRAMS WEBSITE REPORTS |                                      |
| 🌦 Netball Queensland 🗸               | mynetball administration                           | Sun Jacosn 🗸                         |
| RGANISATION PEOPLE F                 | REGISTRATION COMPETITIONS PROGRAMS WEBST REPORTS   | Management    Participatio           |
| Search Menus O                       | λ NetSetGO Centre Registration                     | PATH:<br>Management or participation |
| Program Manager<br>Enrolment Manager | Season Go                                          | Programs                             |
| NetSettoo Centre Registration        | Program Settings Registration Setup Registrants    | NetSetGo centre registration         |

This will bring you to the **NetSetGO Centre Registration** page.

### **Program Settings**

Select the season you require your NetSetGO Centre to be in.

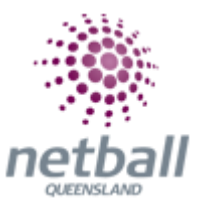

|                                       | mynetball administration                                                         |  |  |
|---------------------------------------|----------------------------------------------------------------------------------|--|--|
| Sept these D                          | NetSetGO Centre Registration                                                     |  |  |
| NortherGer Canton Regulation          |                                                                                  |  |  |
| Salard Naciaella Mitheauar<br>Repurts | den e<br>men<br>2017 ja Registratus Solar                                        |  |  |
|                                       | <ul> <li>20.4</li> <li>20.4</li> <li>20.4</li> <li>20.4</li> <li>20.4</li> </ul> |  |  |
|                                       |                                                                                  |  |  |

## Coordinator details;

- Insert Centre Coordinator Name
- Insert Coordinator Phone and or Mobile (visible on public find a club websites)
- Insert Coordinator Email Address

| Season:<br>2018                                                                 |                                                                   |                                                                                            |                                                                                     |                                                                                  |  |
|---------------------------------------------------------------------------------|-------------------------------------------------------------------|--------------------------------------------------------------------------------------------|-------------------------------------------------------------------------------------|----------------------------------------------------------------------------------|--|
| Program Settings Reg                                                            | ration Setup Re                                                   | gistrants                                                                                  |                                                                                     |                                                                                  |  |
| Section 1: Information in                                                       | is section will be                                                | visible on the public web                                                                  | site                                                                                |                                                                                  |  |
| l agree the information<br>contact details will be d<br>Club/Centre/Association | low will be used in<br>layed on the Centr<br>oordinator details ( | the public search tool. I am<br>e Finder section of the NetS<br>(as shown below) to appear | authorised to act on beha<br>etGO website. Permission<br>on the Centre Finder secti | If of the organisation. These<br>is given for the<br>on of the NetSetGO website. |  |
| Coordinator Name                                                                | * Bob Smith                                                       |                                                                                            |                                                                                     |                                                                                  |  |
| Phone                                                                           |                                                                   |                                                                                            |                                                                                     |                                                                                  |  |
| Mobile                                                                          | 04000000                                                          | 0                                                                                          |                                                                                     |                                                                                  |  |
| Email Address                                                                   | * bsmith@ma                                                       | ail.com                                                                                    |                                                                                     |                                                                                  |  |
|                                                                                 |                                                                   |                                                                                            |                                                                                     |                                                                                  |  |

## Program details;

• Select Venue from the drop-down box

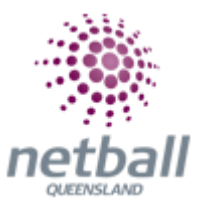

| TestNV2 V | Institut2 ~     mynetball administration                                                                                                    |                                                   |  |  |  |
|-----------|----------------------------------------------------------------------------------------------------|---------------------------------------------------|--|--|--|
|           | RATION TEAMS PROGRAM                                                                                                    | AS WEBSITE REPORTS                                |  |  |  |
|           | Program Details<br>Select Venue<br>Please add a new venue if the<br>required one is not listed. If no<br>venue is entered then you<br>organisation location will be<br>used for the location search. | Select  Select Netball Victoria (487 king street) |  |  |  |

#### **Registration Day Details;**

DO NOT complete the following information, unless you are holding a Registration Day event at your Venue.

- Enter Registration Day Date
- Enter Registration Venue
- Enter Registration Instructions (include time of registration if applicable)

| 🕕 TestNV2 🗸 | 1 season mynetball administration                               |  |  |
|-------------|-----------------------------------------------------------------|--|--|
|             | ATION TEAMS PROGRAMS WERSTE REPORTS                             |  |  |
|             | tegistration Day Details                                        |  |  |
|             | Registration Day Date 1/06/2019                                 |  |  |
|             | Agistration Venue 487 King street. West Melbourne.              |  |  |
| 1           | Registration Instructions Insert registration day instructions. |  |  |
|             |                                                                 |  |  |

#### Add/Edit your Programs;

For your Centre to be considered for approval at least one valid NetSetGO Program must be entered that runs for a minimum of 8 weeks. You can create more than one program and continually add programs throughout the year. A new program must be added for every NetSetGO Tier/Program you run.

• Select Add new Program

| TeestN2      mynetball administration |                                                                                     |                        |          |           |        |           |
|---------------------------------------|-------------------------------------------------------------------------------------|------------------------|----------|-----------|--------|-----------|
|                                       | ASTRATION TEAMS PROG                                                                | RAMS WEBSITE REPORTS   |          |           |        |           |
|                                       | Address your programs be<br>Add new Program<br>CATEGORY #<br>No records to display. | lew:<br>Day start date | END DATE | TYPE COST | ACTIVE | REGO FORM |

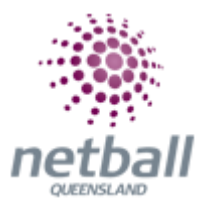

• Complete the following information regarding your specific NetSetGO Tier. Descriptions found on the following page.

| NetSetGo Program Details         |                                                                                                    |
|----------------------------------|----------------------------------------------------------------------------------------------------|
| Program Type                     | * Net - Activity/Skills                                                                                                    |
| Start Time                       | * 9:00 AM (S)                                                                                                    |
| Activity Start Date              | * 7/10/2018                                                                                                    |
| Day of the week                  | Sunday 🗸                                                                                                    |
| Activity End Date                | * 7/11/2018                                                                                                    |
| Cost                             | * \$0.00                                                                                                    |
| Online Registration open<br>date |                                                                                                    |
| Online Registration close date   | ti l                                                                                                    |
| Registration Limit               |                                                                                                    |
| Registration Period              | * 2018 ~                                                                                                    |
| Register participants to         | * Netball Australia  If there is no registration type setup for the selected parent entity, then the system will default to both the original entity and original registration type. |

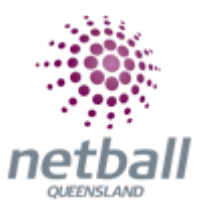

| Registration Period                                                                            | * 2020 ~                                                                |  |  |  |  |
|------------------------------------------------------------------------------------------------|-------------------------------------------------------------------------|--|--|--|--|
| Active<br>When active, this<br>program will appear be<br>searchable on the<br>NetSetGo website |                                                                         |  |  |  |  |
| Description                                                                                    | Optional                                                                |  |  |  |  |
| Coaches assigned to this p                                                                     | Coaches assigned to this program with a Netball Australia Accreditation |  |  |  |  |
| Coach 1                                                                                        | *                                                                       |  |  |  |  |
| Coach 2                                                                                        | ~                                                                       |  |  |  |  |
| Coach 3                                                                                        | ~                                                                       |  |  |  |  |
| Coach 4                                                                                        | ~                                                                       |  |  |  |  |
|                                                                                                | Cancel Update                                                           |  |  |  |  |

- Descriptions;
  - Program Type\* select either Net, Set or GO
  - Start Time\* enter the start time on the first day of your program
  - Activity Start Date\* enter the start date for the program
  - **Day of the week -** the day of the week will automatically set to your program start date
  - Activity End Date\* enter the last date of the program
  - Cost\* the total cost of the program for the participant. This cost MUST include;
    - the National Fee and Netball Queensland's NetSetGO membership which is \$80.30 in 2020
  - **Online Registration Open Date** the first date participants can register for your program through the online registration link
  - The first date that can be used is 15<sup>th</sup> January 2020
     Online Registration Close Date the last date participants can register for your program through the online registration link. The online close date must be within activity period
  - **Registration limit** the limited number of registrants for a program
  - Registration period\* the registration period in which the program is running
  - **Register participants to**\* select the parent organisation participants will be connected to. This means the parent organisation will have

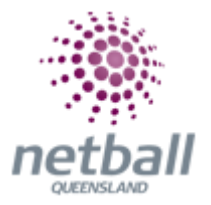

access to the participants profile if required. It does not necessarily mean participants are competing in their programs

- **Status** select whether the program is **Active** (available for registration) or **Inactive** (no longer available for registration)
- **Description** include a small description of your specific program
- Coach 1 4\* select your NetSetGO programs coach

#### **Centre Delivery Detail Information;**

- Information in this section cannot be seen by the public
- Enter First Name
- Enter Last Name
- Enter Delivery Contact Phone Number
- Enter Business Name (If you are not a business, enter your Organisations name.)
- Delivery Instructions (If applicable.)
- Enter Address

| Centre address details (used if delivery of items required) |                                                                                                    |  |  |
|-------------------------------------------------------------|----------------------------------------------------------------------------------------------------|--|--|
| Firstname *                                                 |                                                                                                    |  |  |
| Lastname *                                                  |                                                                                                    |  |  |
| Delivery Contact Phone *<br>Number                          |                                                                                                    |  |  |
| We CANNOT deliver to PO/Locked                              | d Bag addresses, please enter a physical address. This address will be used as the sender address on participant packs. |  |  |
| Business Name (if delivery to *                             |                                                                                                    |  |  |
| Delivery Instructions                                       |                                                                                                    |  |  |
| Address*                                                    | Start typing address                                                                                                    |  |  |
|                                                             | My address cannot be found                                                                                              |  |  |

#### \*Mandatory fields must be completed.

#### Terms and Conditions;

- Select the following boxes
- Select Update Changes

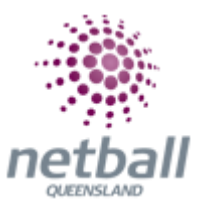

| 1 agree to the firsts and Conditions                                                                                                    |
|----------------------------------------------------------------------------------------------------|
| 2 consent to the collection, storage and use of my personal information in accordance with the Netbul Australia Privacy Policy                                                                                                    |
| I understand that the address will be used to deliver NSG Rems.                                                                                                    |
| All, if centre choose not to accept online payments at the time of registration, centres will be financially liable for all orders submitted to the supplier for dispatch, regardless of whether payment has been collected.                                                                                                    |
| UNSUBMITTED                                                                                                    |
| Update Changes Bullmit Agedication                                                                                                    |
| and the second second s |

### **Registration Setup**

The next step is preparing the online registration form, and payment gateway for participants who are registering for your NetSetGO program. This component is found in the NetSetGO Centre Registration Setup tab.

## Select Registration Setup

| 🕕 TestNVZ 🛩                                                      | mynetball administration                                                                                                    |  |  |  |
|------------------------------------------------------------------|----------------------------------------------------------------------------------------------------|--|--|--|
| CORGANISATION PROPER REGISTRATION TEAMS PROGRAMS WEREITE REPORTS |                                                                                                    |  |  |  |
| Search Manua                                                     | NetSetGO Centre Registration      Print                                                                                                    |  |  |  |
| NetSettlio Centre Registration                                   |                                                                                                    |  |  |  |
| Submit NetSetGo Withdrawai                                       | Interriggt updated successfully                                                                                                    |  |  |  |
| Reports                                                          | Season<br>2019 • Ga                                                                                                    |  |  |  |
|                                                                  | TestNV2 Program Settings Registration Setup Registrants Section 1: Information in this section will be visible on the public web site                                                                                                    |  |  |  |
|                                                                  | Tagree the information below will be used in the public search tool. I am authorised to act on behalf of the organisation. These contact details will be displayed on the Centre Finder section of the NetSetSO website. The NetSetSO website. |  |  |  |

## General Settings;

• Complete the following \*mandatory fields regarding your NetSetGO Centre

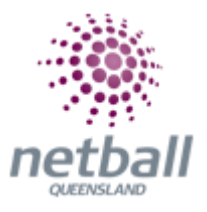

| Edit Online Registration Form                          |                              |  |  |
|--------------------------------------------------------|------------------------------|--|--|
| Season<br>2018 - Go                                    |                              |  |  |
| Netball Queensland Program Settings Registration Setup | Registrants                  |  |  |
| General Settings                                       |                              |  |  |
| Template Name                                          | Netball Australia NetSetGO   |  |  |
| Form Type                                              | Event/Program Registration 🗸 |  |  |
| Title                                                  | * 2018 NetSetGO pla:         |  |  |
| Welcome Page Top Description                           |                              |  |  |
| Status                                                 | ACTIVE 🗸                     |  |  |
| Sort order                                             | 5                            |  |  |
| Disclaimer                                             | GLOBAL DISCLAIMER 🗸          |  |  |
| Entity Disclaimer                                      | No Disclaimer 🗸              |  |  |
| Contact Name                                           | * Lee Wilson                 |  |  |
| Contact Email                                          | * lee.wilson@netballc        |  |  |

- Descriptions:
  - Title\* displays at the top of the sign-up form. You can name the form as you chose however Netball Queensland recommend that you put the relevant year at the start of the title and leave NetSetGO in the title.
     i.e. 2018 NSG Test Association Registration Form
  - Welcome Page Top Description this will display at the top of the welcome page. It is auto filled with information about NetSetGO but can be altered by selecting edit (pencil icon). Add whatever welcome message you want to have displayed at the top of your form, any information that you want your members to know before they purchase your product would be entered
  - o Status status is automatically set and locked

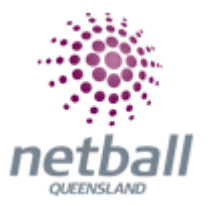

- Sort Order the order in which the Sign-up Form will display on your website. This seems to default to 8. You can leave this as 8 as there is only one NSG Signup Form
- **Disclaimer -** Global Disclaimer (from Netball Australia). *This cannot be edited.*
- Entity Disclaimers if you have added any custom disclaimers you can select the one you want to use from the drop-down list
- Contact Name\* the IT User that is logged in when setting up the form will automatically have their details entered into these fields. Make sure you update this season to season, so participants are contacting the correct people
- **Contact Email\* -** see above

#### Payment setting;

- Descriptions;
  - **Payment Gateway -** select either of the following payment gateways depending on what the Association or Club has decided to use,
    - MPS Disbursement Gateway (NA)
    - MyNetball Payment Service
    - No Gateway
  - Allow Offline Payment having this box ticked your members will be able to register and will not be required to pay. The Association or Club will need to chase up the member for the funds
  - Allow part Payment only tick this box if you want to allow members to opt in to part payments. Refer to Quick Reference Guide – Part Payments for more information
  - Automatically Add Processing Fee select;
    - Apply to online payments and enter the
    - Variable Charge of <u>1.78%</u>\* and
    - Fixed Charge as <u>\$0.31</u> to cover any processing fee costs incurred
  - Offline Payment Description only need to complete if allowing offline payments. Provide members with additional information on how to pay
  - Currency Format do not edit
  - Tax Description do not edit
  - Tax rate take out if not registered for GST

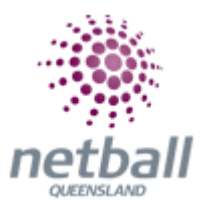

| Payment Settings                     |                                                                                                    |
|--------------------------------------|----------------------------------------------------------------------------------------------------|
| Payment Gateway<br>(Online Payments) | NO GATEWAY.                                                                                                    |
| Allow Offline Payment                | Note - you will need to manually accept and reconcile offline payments if payment is made offline                            |
| Allow Part Payment                   |                                                                                                    |
| Automatically add<br>processing fee  | Apply to online payments Apply to offline payments Fixed Charge: AUD 0.00 plus Variable Charge: 0.00 % of transaction amount |
| Offline Payment Description          | /                                                                                                    |
| Currency format                      | S                                                                                                    |
| Tax Description                      | GST                                                                                                    |
| Tax rate (%)                         | 10.0                                                                                                    |

Form Fields;

**Personal Fields:** Personal Fields are the questions that appear on your NetSetGO Centres registration form. Fields that have a lock next to them cannot be removed.

Tick or untick the fields you want included by selecting the box to the left of its title. After selecting a field, you can also make it mandatory by ticking the "Mand. Field" box.

|                 | inyin                                                                                                    | -toan a | unnistration                                         |       |                   |                            |     |
|-----------------|----------------------------------------------------------------------------------------------------|---------|------------------------------------------------------|-------|-------------------|----------------------------|-----|
| ORDARSHIDS FREE | LE RELETIONEN TERRE PROCESSES MERETE REPORTS                                                                                                    |         |                                                      |       |                   |                            |     |
|                 | and the second second se |         |                                                      |       |                   |                            |     |
|                 | Other fields                                                                                                    |         | Edward Felle                                         |       |                   |                            |     |
|                 | Louise fact Rel                                                                                                    | 0       | field                                                | Manuf | Dissilar Name     | Error Name                 | 100 |
|                 | Internance server                                                                                                    |         | 1.000                                                | Field | and a first state |                            | 100 |
|                 | Amtiulance Member                                                                                                    | 100     | <ul> <li>Sunctorp Super Nethall<br/>Team.</li> </ul> | 2     | which is an do-   | Parkinpart Satails         | 200 |
|                 | Data of Sophy<br>Wash you nechated in 1955 the second                                                                                                    |         | Estring Netical                                      |       |                   | Medical information        |     |
|                 | Mielicara Numberi                                                                                                    |         | Allerges                                             |       |                   |                            |     |
|                 | NMAG ID                                                                                                    |         | A Regular Medicanan                                  |       |                   | Medical phometrics         |     |
|                 | MMAC Internet ID:<br>Preferred NSC Rack Delivery Location                                                                                                    |         | Coryou have a muscletor.7                            | Ø     |                   | His Information America N  |     |
|                 | Private Health Insurance Company                                                                                                    |         | a De you identify et                                 | 8     |                   | This information keeps to  |     |
|                 | Private Health Induitance Member Number                                                                                                    |         | Torres Strait Isterdel?                              |       |                   |                            |     |
|                 | Repetation Type (MACTIVE FIELD)<br>Which of the following will you be doing this season?                                                                                                    |         | In which country were you been?                      | 8     |                   | This information langue is |     |
|                 | Which State de you hold a WWCC                                                                                                    |         | A Are there any                                      | 2     |                   | This information larges to |     |
|                 | WWCC Number<br>WWCC Suffreed and Connect DisaCTIVE HELDS                                                                                                    |         | Trigliett spoken at                                  |       |                   |                            |     |

\*Fields with the lock symbol cannot be removed.

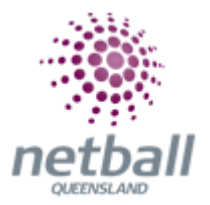

#### Other Fields;

Selected Fields appear on your NetSetGO Centre Registration Form. Only edit **Selected Fields** if you wish to include a custom question found under **Available Fields**.

- Select the field from the Available Fields column on the left
- Click  $\rightarrow$  to add to **Selected Fields**
- Drag the Selected Field to move up/down the question list

| <br>AND ADDRESS TAXABLE PROPERTY AND ADDRESS ADDRESS   |                |                               |       |                 |                                       |      |
|--------------------------------------------------------|----------------|-------------------------------|-------|-----------------|---------------------------------------|------|
|                                                        |                |                               |       |                 |                                       |      |
| Other fields                                           |                |                               |       |                 |                                       |      |
| (Australia Tatila                                      |                | Salacted Fields               |       |                 |                                       |      |
| Control Factor Test                                    | -              | Reld                          | Manel | Display Marse   | Group Name                            | 1.00 |
| Ind large page interior                                | $-\mathcal{V}$ |                               | Field |                 |                                       |      |
| Arroutance Member                                      | 100            | Summit Super Netball<br>Toort | 8     | which team at - | Performant Datals                     |      |
| Dete of Dopiny                                         |                | A Deniro Medical              | -     |                 |                                       |      |
| Have you participated in NSQ this year?                |                | Conditions / Mjurkex /        | ч.    |                 | blackar information                   |      |
| Medicare Number                                        |                | Allergies                     |       |                 |                                       |      |
| HMMAG ID                                               |                | Angular Medication            |       |                 | Medical Information                   |      |
| WMAG Internal ID                                       |                | A Degraitave a                | 8     |                 | This officialized families for        |      |
| Preferred NSG Pack Delivery Location                   |                | disability?                   | _     |                 | 1                                     |      |
| Private Health Insurance Company                       |                | De priss startify as.         | 8     |                 | This information length II.           |      |
| Private Health Insurance Member Number                 |                | Tarres Strait Islander!       |       |                 |                                       |      |
| Regetzation Type (MACTIVE FIELD)                       |                | A la which spunty were        | DA I  |                 | the laboration is a laboration of the |      |
| Which of the fullpaing will you be during this season? |                | you burn?                     | -     |                 | and measurance method in              |      |
| Which State do you hold a WWCC                         |                | A Avether's any               | 8     |                 | This Johnsmalilies hauges in          |      |
| WWCC Number                                            |                | Tangkaget offer that          |       |                 |                                       |      |
| WWCC Signesi and Contest (MACTIVE FIELD)               |                | bodual                        |       |                 |                                       | -    |

### Saleable Items;

Saleable Items appear on your registration form by completing the following steps:

- Select the required **Saleable Item** from the **Available Saleable** Items column on the left
- Click  $\rightarrow$  to add to **Selected Saleable** Items
- Select Save

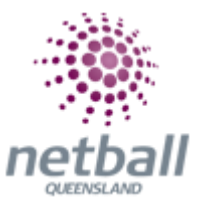

| 🚺 TecHW2 🛩            | mynetbal                                                                                                    | l administration                                                                                                    |                                                                            |         |
|-----------------------|----------------------------------------------------------------------------------------------------|----------------------------------------------------------------------------------------------------|----------------------------------------------------------------------------|---------|
| CREANISATION PEOPLE I | IGISTRATION TEAMS PROGRAMS WEBSITE REPORTS                                                                                                    |                                                                                                    |                                                                            |         |
|                       | Private Health Insurance Member Number<br>Registration Type (INACTIVE RELD)<br>Which of the following will you be droing this season?<br>Which State do you hold a WMYCC<br>WWOCC Number<br>WWOCC Sighted and Convect (IRACTIVE FIELD) | Aboriginal and/or<br>Torve Stabilitikade?<br>In which country were<br>you bon?<br>An the wary<br>Imguages other than<br>English polen at<br>home? | This information keeps N This information keeps N This information keeps N | ×       |
|                       | Registration Type/Products<br>Salvatire Raves<br>Displayed as check boxes outpare will be able to choose multiple Reves.                                                                                                    |                                                                                                    |                                                                            |         |
|                       | Available Saleable items Selected Saleable                                                                                                    | itema                                                                                                    |                                                                            |         |
|                       | 1051 Sainable Rees                                                                                                    | *                                                                                                    |                                                                            |         |
|                       |                                                                                                    |                                                                                                    |                                                                            | See     |
|                       | Support                                                                                                    | About Privacy Policy Terms and Conditi                                                                                                    | ions                                                                       | Powered |

# Submitting Application

# Return to Program Settings

- Scroll down
- Select submit application

| mynetball administration                                       |                                                                                                    |         |  |  |  |  |
|----------------------------------------------------------------|----------------------------------------------------------------------------------------------------|---------|--|--|--|--|
| R CREAMSATION MORAL REGISTRATION TLAMS PROGRAMS WEBSTE REPORTS |                                                                                                    |         |  |  |  |  |
| Search Menus Qi                                                | NetSetGO Centre Registration 😧                                                                                                    |         |  |  |  |  |
| NetSetGo Centre Registration<br>Submit NetSetGo Withdrawal     | Season<br>2019 • Ge                                                                                                    |         |  |  |  |  |
| Reports >                                                      | Program Settings Registration Setup Registrants                                                                                                    |         |  |  |  |  |
| Scroll to the bott                                             | om of the page and select Submit Application.                                                                                                    |         |  |  |  |  |
|                                                                | NB. If centres choose not to accept online payments at the time of registration, centres will be financially liable for all orders submitted to the supplier for dispatch, regardless of whether payment has been collected. |         |  |  |  |  |
|                                                                | Application States UNSUBMITTED Update Changes Subwit Application                                                                                                    |         |  |  |  |  |
|                                                                | Support About Privacy Policy Terms and Conditions                                                                                                    | Powered |  |  |  |  |

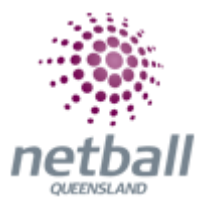

#### What's next?

- Netball Queensland will review your NetSetGO Centre Application
- The NetSetGO Coordinator will be contacted to discuss the application if required
- Once the application has been approved by Netball Queensland a NetSetGO registration link will be automatically generated
  - Found on the registration setup tab
  - $\circ$   $\,$  Scroll to the bottom  $\,$